# วันตอนการสมัคร

ุกิจกรรมการรณราค์ลดสกิติอุบัติเหตุจากการทำวานให้เป็นศูนย์

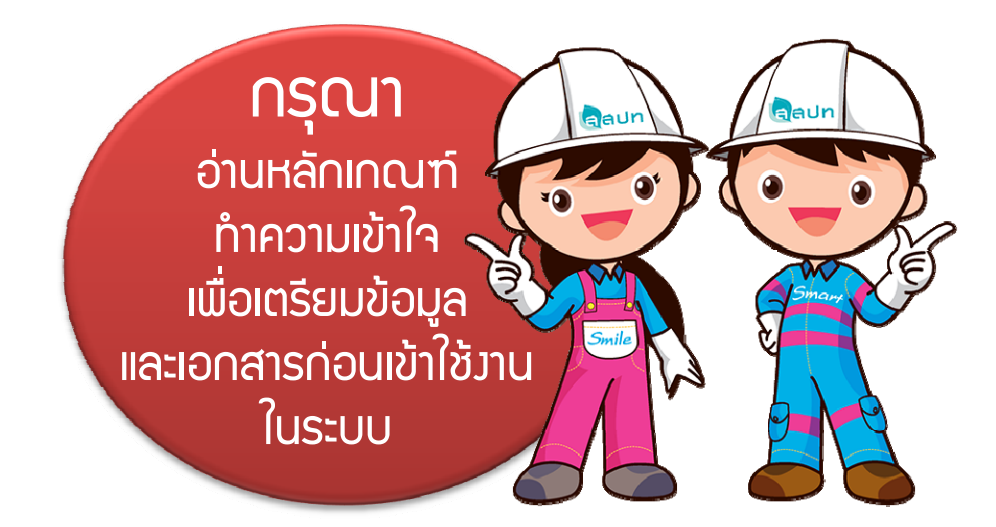

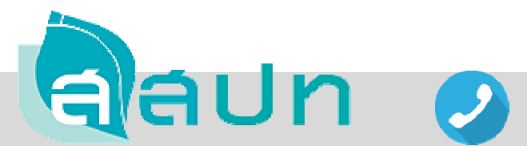

สอบกามข้อมูลการเพิ่มเติม โทร. 0 2448 9111 ต่อ 304 (คุณศุภชัย แสมพวว) 🗏 ต่อ 501 (คุณพินิจ เชื้อววษ์)

### เข้าสู่ระบบ/ลวทะเบียน

- สมัครและเข้าใช้งานระบบได้ที่ <u>www.tosh-zeroaccident.com/zerosys</u>
- 🔹 แนะนำให้ใช้บราวเซอร์ 📀 หากใช้บราวเซอร์ 🙆 ต้อมเป็นเวอร์ชั่น 10 ขึ้นไป
- ครณีสมัคร หรือ Login ไม่ผ่าน (จะขึ้นหน้า Error 404) ให้แก้ปัญหาโดยการใช้อินเตอร์เน็ตจากทาวอื่น เช่น แชร์อินเตอร์เน็ตจากมือถือ (เนื่อวจากบริษัทขอวท่านอาจมีการตั้วค่าการใช้วานอินเตอร์เน็ตที่มีความปลอดภัยในระดับสูว)
- ครณีเป็นหน่วยงานสาขาให้กรอกเลขทะเบียน 15 หลัก โดยให้ใช้เลข 13 หลักเดียวกันกับสำนักงานใหญ่ และกำหนดเลข 2 ตัวหลังเอง เช่น ..01 , ..02

| ★ ★ ★ ★ ★ ★ ★ ★ ★ ★ ★ ★ ★ ★ ★ ★ ★ ★ ★                                                                                           |                                                                                                    | <b>นู้ใช้งานเดิม</b><br>- ใส่เลขทะเบียนการค้าและรหัสเดิม<br>- กด "เข้าส่ระบบ" |                                                               |                                                                                                    |
|----------------------------------------------------------------------------------------------------|----------------------------------------------------------------------------------------------------|-------------------------------------------------------------------------------|---------------------------------------------------------------|----------------------------------------------------------------------------------------------------|
|                                                                                                    | เลขทะเบียนนิดิบุคคล/เลขทะเบียน<br>● สำนักงานใหญ่ ● สาขา<br>กรอกเลขทะเบียนนิดิบุคคล/เลขทะ<br>รหัสผ่าน | <b>การค้า</b><br>เบียนการคำ 13 หลัก                                           |                                                               | <b>นู้ใช้งานใหม่</b><br>- กด "ลงทะเบียนสมาชิก"<br>- ใส่เลขทะเบียนการค้า/อีเมล์/รหัส<br>- กด "ยืนยัน" |
| Zero Accident<br>Campaign                                                                                                    | กรอกรทัสผ่าน<br>เช้าสู่ระบบ                                                                          | <u>ลงหะเบียนสมาชิก</u>                                                        | ເລາະແນ້ອນບໍລິແຄລແລາແນ້ອນທາ<br>ເລາະແນ້ອນບໍລິແຄລແລາແນ້ອນທາ      | sih silasinu<br>                                                                                     |
| <b>ยินดีต้อนรับเข้าสู่</b><br>ระบบรับสมัครเข้าร่วมกิจกรรมการรณรงค์ลดสถิติอุบัติเหตุ<br>จากการทำงานให้เป็นศูนย์ประจำปี 2561      | ถืมรพัสผ่าน ?                                                                                        | สำหรับผู้ดูแลระบบ                                                             | 0 8 1 4 2 5 0 5 8 6 0 8 1<br><b>6ss</b><br>phtsance@pmail.com | Budu vitatru Snofa<br>************************************                                           |
| สถาบันส่งเสริมความปลอดภัย อาชีวอนามัย และสภา<br>โทร. 0 2448 9111 โทรสาร. 0 2448 9093<br>www.tosh.or.th e-mail : tosh@tosh.or.th | พแวดส่อมในการทำงาน (องศ์การมหาชน)                                                                    |                                                                               |                                                               |                                                                                                    |

# ใส่ข้อมูลเบื้อวต้น สปก.

- กรอกข้อมูลให้ครบทั้ง 6 หน้า
- (พู้ใช้งานเดิม) ให้ตรวจสอบข้อมูลเดิมหน้า 1-5 และให้ใส่ข้อมูลหน้าที่ 6 เพิ่มเติม
- กดีปุ่ม กรอกข้อมูลถัดไป เพื่อกรอกข้อมูลหน้ากัดไป
- เมื่อกรอกข้อมูลครบ 6 หน้าแล้ว ให้กดปุ่ม
   มันทึกข้อมูล
- (ผู้ใช้งานใหม่) ระบบาะแก้งผลการสมัครสมาชิกไปที่อีเมล์ (หากไม่พบอีเมล์ให้ดูที่าดหมายขยะ)

| 5                                                                    | ×                                                                                                    | 3                                |                      |                                   |                                         |               | × |  |  |
|----------------------------------------------------------------------|----------------------------------------------------------------------------------------------------|----------------------------------|----------------------|-----------------------------------|-----------------------------------------|---------------|---|--|--|
| ← → C                                                                | www.tosh-zeroaccident.com                                                                                                    |                                  |                      |                                   |                                         |               |   |  |  |
|                                                                      | ระบบรับสมัครเข้าร่วมกิจกรรมการรณรงค์ลดสถิติอุบัติเหตุ จากการทำงานให้เป็นศูนย์ ประจำปี 2561<br>จัดทำโดย สถาบันส่งเสริมความปลอดภัย อาชีวอนามัย และสภาพแวดล้อมในการทำงาน (องศ์การมหาชน) |                                  |                      |                                   |                                         |               |   |  |  |
|                                                                      | ີ 10 ພິລິສາຍ.<br>ສຳ ານໄກເຮັກ > ສ່ວນສູຍເນື້ອງອາໄມ ສາມາ.<br>ແລະນະແນ້ນແນ້ມີມູລະສະໄລະນາແນ້ນແນກສາລຳ. 0814250580081                                                                        |                                  |                      |                                   |                                         |               |   |  |  |
| 🐗 นบ้านอัก                                                           | แบบฟอร์ม ซ้อมูลเบื้องดัน สถานประกอบการ<br>Zero Accident Campaign 2018                                                                                                    |                                  |                      |                                   |                                         |               |   |  |  |
| <ul> <li>ข้อมูลเบื้องตัน สปก.</li> <li>บันทึกจำนวนชั่วโมง</li> </ul> | 1 <mark>ข้อมูลบริปัท</mark><br>ข้อมูลบริปัท                                                                                                    | 2 ช้อมูลลูกจ้าง<br>ณ วันที่สมัคร | 3 ข้อมูลผู้รับผิดชอบ | 4 ผู้ประสานงาน<br>เข้าร่วมกิจกรรม | 5 ซ้อมูลการดำเนินงาน<br>ด้านความปลอดภัย | 6 น้อมูลอื่นๆ |   |  |  |
| ช้อมูลประวัติระดับ                                                   | * <u>ข้อมูลห่ะวัติระดับ</u> 1.ช้อมูลทั่วใป                                                                                                    |                                  |                      |                                   |                                         |               |   |  |  |
| <ul> <li>สงข่อความหาเจ่าหน้าที่</li> <li>ตรวจสอบสถานะ</li> </ul>     | มหวัดเม้าที่ 1.1 ข้อมูลเปริษัท (หน่วยงานสำนักงานในญ่ *                                                                                                    |                                  |                      |                                   |                                         |               |   |  |  |
| 🔍 เปลี่ยนรหัสผ่าน                                                    |                                                                                                    |                                  |                      |                                   |                                         |               |   |  |  |
| () appagos:uu                                                        | bistranni anns                                                                                                    |                                  |                      |                                   |                                         |               |   |  |  |
| · · · · · · · · · · · · · · · · · · ·                                | เลือกประเภทกิจการ                                                                                                    | 000                              |                      | ส่วนอในสวง                        | ▼<br>50100.0800                         |               |   |  |  |
|                                                                      | เลยที่ หมู่ที่                                                                                                    | กรอกถนน                          |                      | กรอกส่านล/แขวง                    | กรอกอำเภอ/เขต                           |               |   |  |  |
|                                                                      | จังหวัด                                                                                                    | รหัสไปรษณีย์                     |                      | โทรศัพท์                          | โทรสาร                                  |               |   |  |  |
|                                                                      | เลือกจังหวัด                                                                                                    |                                  |                      | กรอกโทรศัพท์                      | กรอกโทรสาร                              |               |   |  |  |
|                                                                      | ชื่อเกษร์งปร้ายงภัณาร                                                                                                    |                                  |                      |                                   |                                         |               |   |  |  |
|                                                                      | กระหนึ่งการว่างนำท้องกังการ                                                                                                    |                                  |                      |                                   |                                         |               |   |  |  |
|                                                                      | 1.2 ขึ้นแขงให้เหม่องานที่สอร์แกรงโรงางสมัยจริตณ *<br>ชื่อสถานประกอบกิจกร                                                                                                    |                                  |                      |                                   |                                         |               |   |  |  |
|                                                                      |                                                                                                    |                                  |                      |                                   |                                         |               |   |  |  |

## บันทึกจำนวนชั่วโมว/อัพโหลดไฟล์

#### เลือกเมนู "บันทึกชั่วโมว" และดำเนินการดัวนี้

คือขั้นตอนสุดท้าย !!

| 5                                                                  | ×                                                                                        |                                                                                           |                                                          |                                   | 6                  |                                                                           |
|--------------------------------------------------------------------|------------------------------------------------------------------------------------------|-------------------------------------------------------------------------------------------|----------------------------------------------------------|-----------------------------------|--------------------|---------------------------------------------------------------------------|
| ← → C                                                              | www.tosh-zero                                                                            | accident.com                                                                              |                                                          |                                   |                    | 4                                                                         |
| Zero Accident<br>Compaign                                          | ระบบรับสมัครเข้าร่วมกิจกรรมการรณรงค์<br>จัดทำโดย สถาบันส่งเสริมความปลอดกัย อาชีวอ        | จดสกิติอุบัติเหตุ จากการทำงานให้เป็นศูนย์ ปร<br>หนามัย และสภาพแวดล้อมในการทำงาน (องท์การม | ะจำปี 2561<br>าชน)                                       |                                   |                    | <ul> <li>บันทึกจำนวนชั่วโมงโดยกดปุ่ม</li> <li>เพื่อให้การทางาน</li> </ul> |
|                                                                    | ญญี่ หน้าหลัก > เป็นที่กจำนวนชั่วโมง                                                     |                                                                                           |                                                          |                                   | เลขทระอียนมีดีบุคค | เมอเลขอมูลแลวเหกถบุม <sub>มันทึกจำนวนชั่วโมง</sub>                        |
| 🐢 หน้าหลัก                                                         | ແນນໜ່ວຣົມ ນັນທັກຈຳນວນສົ່ງໂມຍ<br>Zero Accident Campaign 2018                              |                                                                                           |                                                          |                                   |                    |                                                                           |
| 📔 ข้อมูลเบื้องตัน สปก.                                             | พิมพ์หน่านี้ อินที่กง่านวนชิวโมง อิพโหลดไฟล์                                             |                                                                                           |                                                          |                                   |                    | PDr.                                                                      |
| <ul> <li>บับทึกจำนวนชั่วโมง</li> <li>ข้อมูลประวัติระดับ</li> </ul> | <ol> <li>บันทึกจำนวมข้าโมง<br/>การทำงาน</li> </ol>                                       |                                                                                           | 2 อัพโนลดไฟล์<br>และ ส่งข้อมูล จำนวนข่                   | ว่าโลง                            |                    |                                                                           |
| <ul> <li>ส่งข้อความหาเจ้าหน้าที่</li> <li>ครวจสอบสถานะ</li> </ul>  | บันทึกจำนวนชั่วโมง                                                                       |                                                                                           |                                                          |                                   |                    |                                                                           |
| 🧠 เปลี่ยนรหัสสว่าน                                                 |                                                                                          | วันหรืออนปี<br>หมายเหตุ : วันที่เริ่มต้น แล                                               | วินท์สั้นสุด ต้องมีการสะสมจำนวนชั่วโมงการทำงาน ตัดต่อกัน | วันปลือนปี<br>ไม่น้อยกว่า 9 เดือน |                    | 🦾 • อพเหลดเพลเหครบตามรายการทกาหนด                                         |
| C convinsion                                                       | 510015                                                                                   | วันที่<br>เจ็มต้น/สิ้นสุด จำนวบวัน                                                        | ชม. การทำงาน / วัน                                       | สำนวนอุกจ้าง                      | จำนวน ชม. สะสม     | - แบบ Zero 1-4 ดาวน์โหลดที่หน้าเว็บไซต์                                   |
|                                                                    | 1. ชั่วโมงการทำงานสะสมที่ให้รับรอง                                                       |                                                                                           |                                                          |                                   | 0                  | - แบบ Zero 5 ปริ้นท์จากเมนู "ข้อมูลเบื้อมต้น สปก." หน้าที่ 6              |
|                                                                    | <ol> <li>ขึ้วโมงการทำงานปกติ</li> <li>เพิ่มขึ้งโมงการทำงาน</li> </ol>                    | 0                                                                                         | 0                                                        | •                                 |                    |                                                                           |
|                                                                    | <ol> <li>ชั่วโมงการทำงานตัวละอตา</li> <li>เพิ่มขั้วโมงการทำงาน</li> </ol>                | •                                                                                         | •                                                        |                                   | •                  |                                                                           |
|                                                                    | <ol> <li>ชั่วโมงการทำงานปกติ (เส้นเหนา)</li> <li>หมือขัวโมงการทำงาน</li> </ol>           | 0                                                                                         | ٥                                                        |                                   | 0                  |                                                                           |
|                                                                    | <ol> <li>ชั่วรับอาการทำงานสวกรอลา (ผู้รับเหนา)</li> <li>เพิ่มชั่วร้องการทำงาน</li> </ol> | •                                                                                         | 0                                                        | 0                                 |                    |                                                                           |

 หากท่านไม่สามารถดำเนินการกรอกจำนวนชั่วโมมและอัพโหลดไฟล์ได้ภายในวันเดียว ท่านสามารถล็อคอินเข้ามาดำเนินการในวันอื่นๆ ได้ โดยก่อนออกจากการใช้มาน ให้ท่านกดปุ่ม <sup>มันทึกจำนวนชั่วโมง</sup>

ึกดปุ่ม

ส่งข้อมล

 ตรวจสอบความถูกต้อมก่อนกดปุ่ม
 หากท่านกดปุ่ม ส่มข้อมูล ท่านจะไม่สามารถกลับมาแก้ไขข้อมูลได้อีก ฉะนั้นกรุณาตรวจสอบความถูกต้อมก่อนส่มข้อมูลให้เจ้าหน้าที่

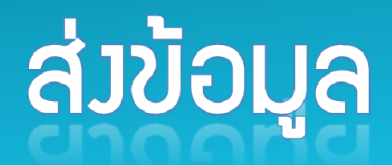

#### เมื่อดำเนินการเสร็จทั้งหมดแล้วให้กดปุ่ม

ส่งข้อมูล

เพื่อยื่นการสมัครให้เจ้าหน้าที่

๙งฃํอมูล ท่านาะไม่สามารถกลับมาแก้ไขข้อมูลได้อีก ฉะนั้นกรุณาตรวาสอบความถูกต้อมก่อนส่มข้อมูลให้เา้าหน้าที่

#### หลังจากกดปุ่มส่งข้อมูล ระบบจะขึ้นข้อความ " คุณได้สมัครและยื่นเอกสาร พ่านระบบเสร็จสมบูรณ์แล้ว เมื่อเจ้าหน้าที่ตรวจสอบเอกสาร จะมีอีเมล์แจ้มพลการพิจารณาให้ทราบ" ให้กดปุ่ม "ตกลง" เพื่อยืนยันการส่ง

#### 💡 การทราบผลการสมัคร

หากกดปุ่ม

- ติดตามผลด้วยตนเอง โดยการล็อคอินเข้าสู่ระบบ เลือกเมนู "ตรวาสอบสถานะ"
- อีเมล์การแจ้มพลการพิจารณาจากเจ้าหน้าที่
- ประกาศผลการสมัครทามเว็บไซต์ www.tosh.or.th

ເວດสารฉบับจริງ ໃห้จัดส่วมาที่สถาบันฯ ໄດ້ຕັ້ງແຕ່ວັนที่ <u>31 มี.ค. –11 ພ.ค.61</u>